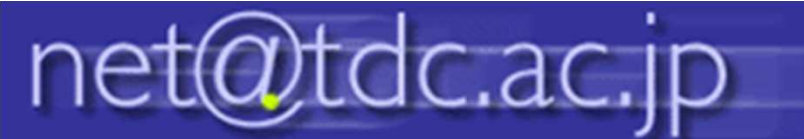

## メーリングリスト 学外受付用設定方法

この設定を行うことで、メーリングリストに登録していないユーザーからもメールを受け付けることができるようになります。

## 1.確認したいメーリングリストをクリックして、「管理」をクリックします。

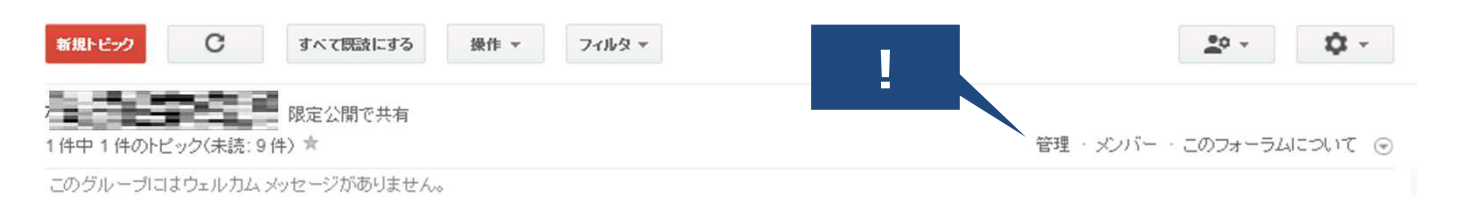

## 2.左メニューより、「権限」をクリックし、「基本的な権限」をクリックします。

| グループ              | ← 火パー 禁止中 | 記信エラー 後作 マ メンバーを検索 | シバーをエクスポート    |           | 20 ×         |
|-------------------|-----------|--------------------|---------------|-----------|--------------|
| ポータルお知ら           | 4         |                    |               | 18人中 18人の | メンバーを表示しています |
|                   | 表示名       | 役割 メール             | 配信            | 参加日       | 投稿           |
| * × 15-           |           | オーナー @tdc.a        | ac.jp すべてのメール | 2月20日     | 許可           |
| すべてのメン<br>メンバーを招待 | <b>1</b>  | ズバー @tdc.ac.jp     | すべてのメール       | 3月1日      | 許可されていません    |
|                   |           | メンバー @tdc.ac.j;    | すべてのメール       | 2月23日     | 許可されていません    |

## 3.「投稿」から「一般公開」を選択し、「保存」をクリックします。

| グループ                         |   | <b>←</b> 保存         | <u>20 -</u> 10                                                                       |
|------------------------------|---|---------------------|--------------------------------------------------------------------------------------|
| 152.1                        | • | ピックを表示              | <b>ユーザーのグループを選択 ▼</b> ✓ グルーブのすべてのメンバー<br>これらのユーザーはこのグループのトピックを閲覧できます。                |
| メンバー                         | ^ | 投稿                  | <b>ユーザーのグループを選択 ▼ ✓</b> 一般公開<br>これらのユーザーはこのグループにメッセージを投稿で                            |
| 設定                           |   | グループに参加             | 参加できるユーザーを選択 ▼ ✓ 組織内の誰でも参加                                                           |
| 基本的な権限                       |   | この組織外のメンバーを許可す<br>る | □ tdc.ac.jp 外の新しいユーザーを許可する                                                           |
| 投稿権限<br>管理権限<br>アクセス権限<br>役割 |   | 新しいとハバーに対する質問       |                                                                                      |
| 役割<br>情報                     |   |                     | グルーブの登録ページに表示する独自の質問を入力してください。送信された回答を使用して、そのユーザー<br>がっとリバー条件を満たしているかどうか判断することができます。 |